## Handleiding Omnik portaal

Home - Manufacturer

Via een symbool op het beginscherm heb je snel

toegang tot deze website.

https://www.omnikportal.com/Dis...

## Het Omnik portaal op het beginscherm zetten van een IPhone

## Stap 1 Ga naar Safari, vul de volgende link in op de browser: https://www.omnikportal.com/LoginPage.aspx Stap 2 Druk op de volgende knop onderaan het scherm: Home - Manufacturer Kopieer Zet in leesliist Stap 3 Bladwijzer Druk op 'Zet op beginscherm'. Zet in favorieten Zoek op pagina Zet op beginscherm Markeringen Stap 4 Druk af Druk vervolgens op 'Voeg toe'. Wijzig taken.. Annuleer Zet op beginscherm Voeg toe

Ů

00

Ш

☆ Q

 $\pm$ 

 $\odot$ 

ē

## Stap 5

Nu staat de app op de telefoon. Je gaat nu, door op de app te drukken, direct naar het Omnik portaal.